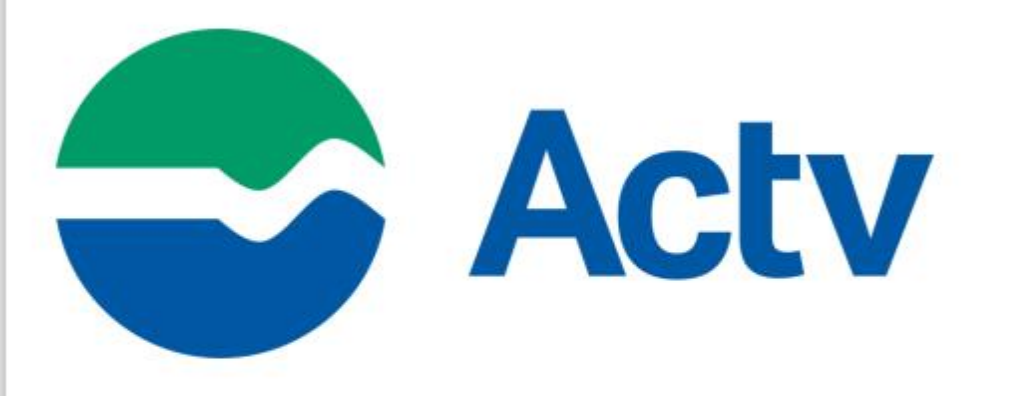

# **GUIDA UTENTE**

RICHIESTA EMISSIONE TESSERA VIRTUALE

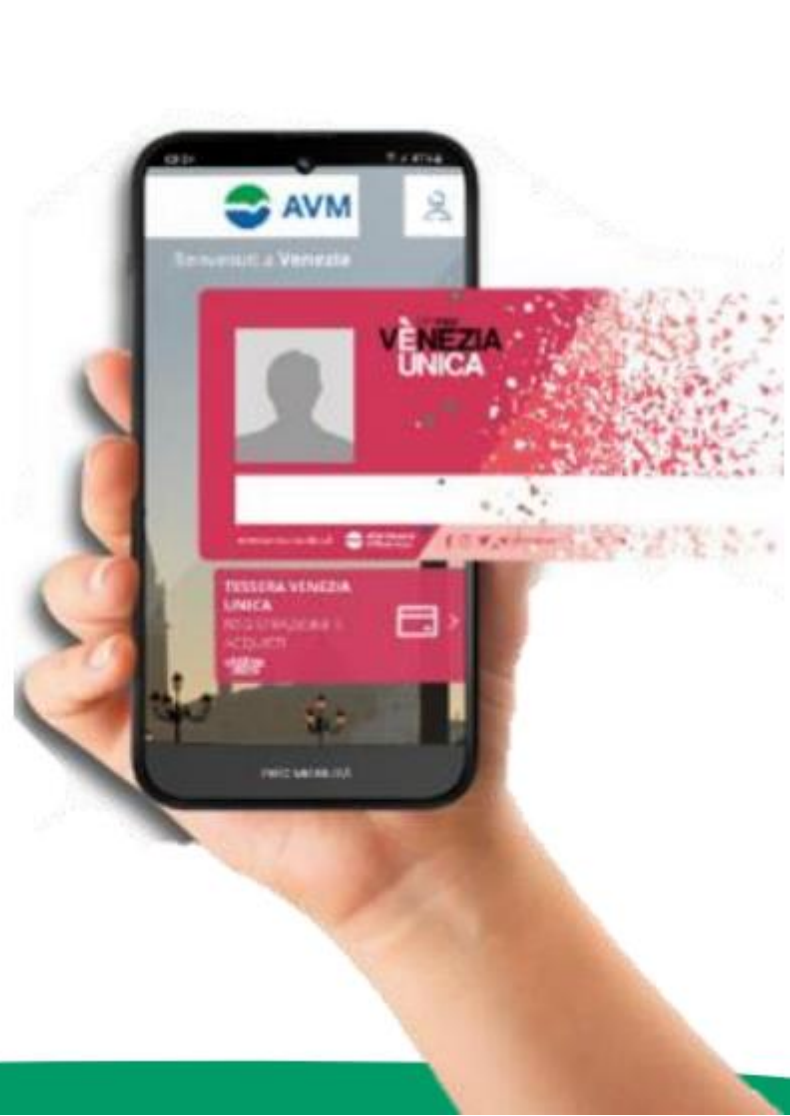

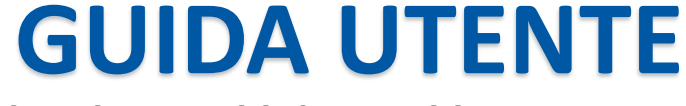

#### **RICHIESTA EMISSIONE TESSERA VIRTUALE**

#### Qui troverai tutti i passaggi per la tua tessera Venezia Unica virtuale:

1° Entra al seguente link <u>https://actv.avmspa.it/it/content/tessera-venezia-unica-virtuale</u>

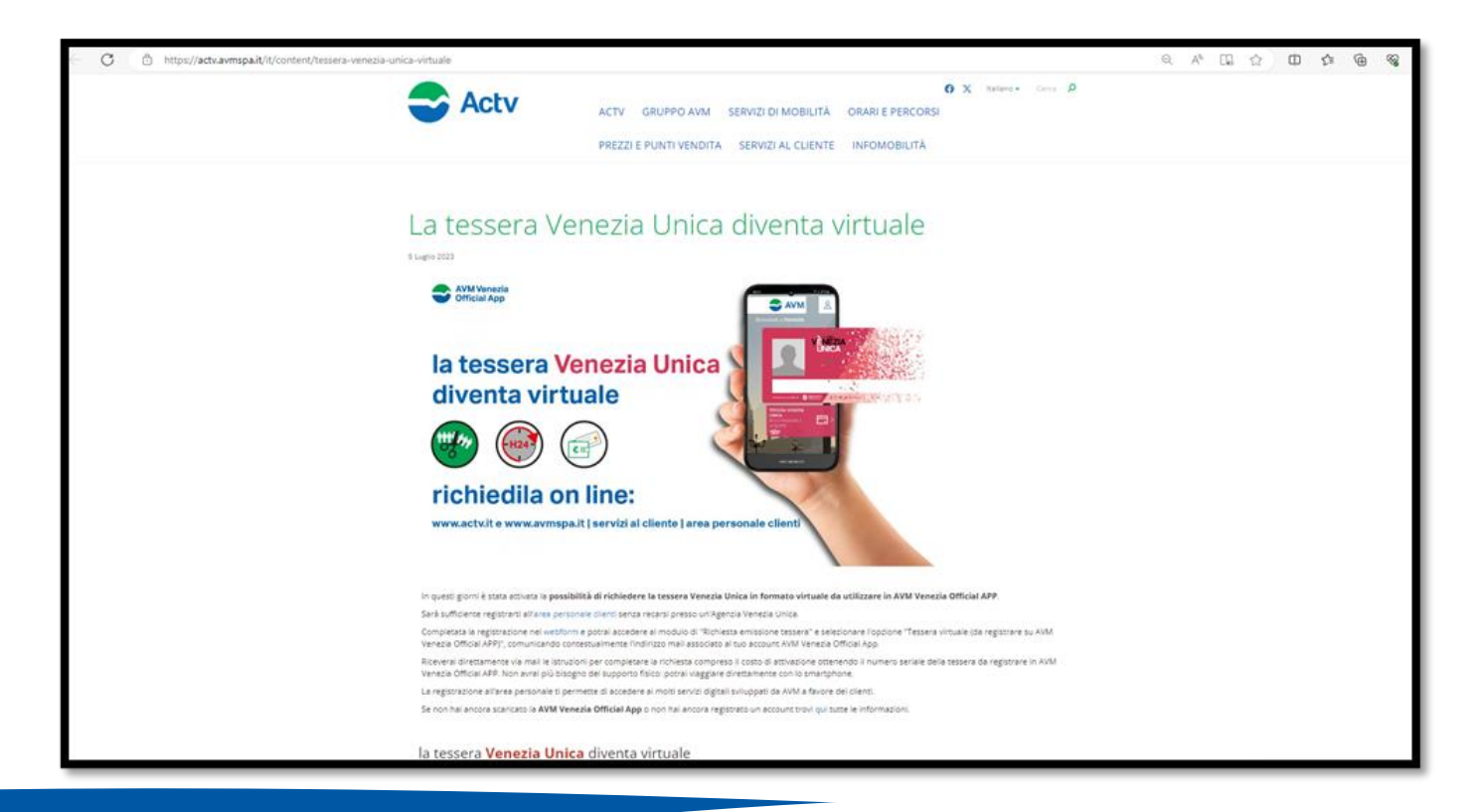

2° Clicca su area personale clienti <u>https://areapersonale.avmspa.it/APFE/</u> e fai login o crea nuovo profilo;

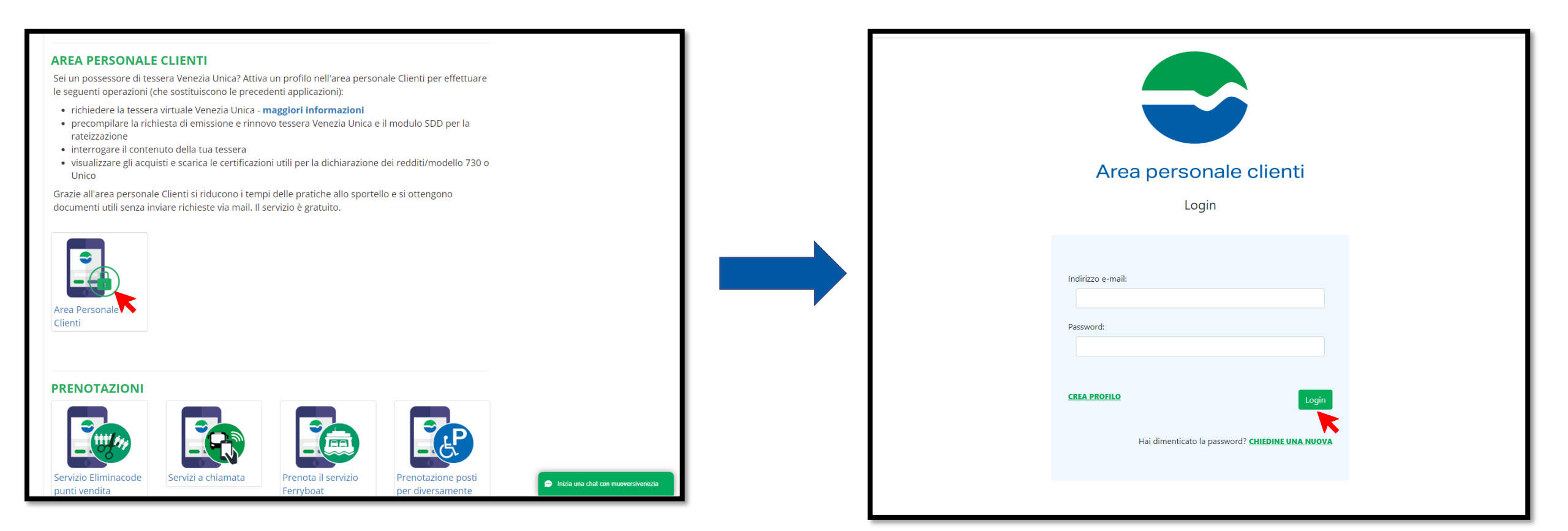

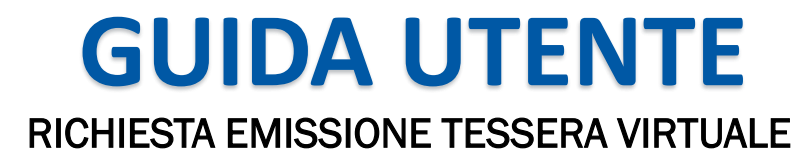

3° Una volta registrato/a seleziona 'Richiesta Emissione Tessera';

| Area personale clienti                                                                                 |                             |                       |        |  |
|----------------------------------------------------------------------------------------------------|-----------------------------|-----------------------|--------|--|
| Home                                                                                                   | Benvenuto Mario Ro          | ossi Profilo •        | Logout |  |
|                                                                                                    | Interroga Contenuto Tessera | Certificazione Titoli |        |  |
| 7                                                                                                    | Richiesta Emissione Tessera | Pagamento tramite SDD |        |  |
| Richiesta blocco tessera per furto e/o smarrimento<br>Richiesta accesso dati validazione ultime 24 ore |                             |                       |        |  |

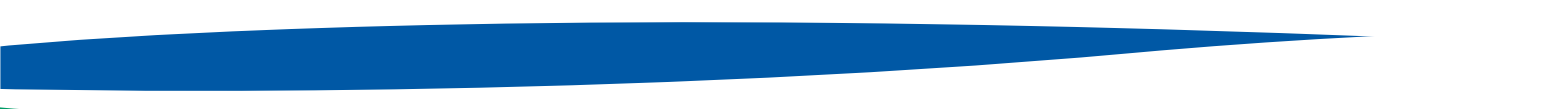

4° Compila tutti i campi e seleziona la tipologia del richiedente;

| F F                                               | Area personale clie                                   | enti                                                |
|---------------------------------------------------|-------------------------------------------------------|-----------------------------------------------------|
| Home / Emissione Tessera - Inserimento tessera    | Benvenuto                                             | Profilo - Logou                                     |
| Em                                                | issione Tessera - Inserimento 1                       | tessera                                             |
|                                                   |                                                       |                                                     |
| Cognome                                           | Nome                                                  | Data di nascita                                     |
| Stato *                                           | Provincia di Nascita *                                | Luogo di Nascita *                                  |
| Inserire lo stato di nascita (Campo obbligatorio) | Inserire la provincia di nascita (Campo obbligatorio) | Inserire il luogo di nascita (Campo obbligatorio)   |
| Codice Fiscale                                    | Cittadinanza *                                        | Stato *                                             |
|                                                   | inserire la cittacinanza (Lampo obbligatorio)         | Inserire lo stato di residenza (Campo obbligatorio) |
| Regione di Residenza *                            | Provincia di Residenza *                              | Comune di Residenza *                               |
| CAP *                                             | Via *                                                 | Civico *                                            |
| Inserire il cap (Campo obbligatorio)              | Inserire la via (Campo obbligatorio)                  | Inserire il civico (Campo obbligatorio)             |
| Telefono                                          | Cellulare                                             | E-mail                                              |
| Insenire il proprio numero di teletono fisso      |                                                       |                                                     |
| INFORMATIVA SULLA TUTELA DEI DATI PERSON          | ALI                                                   |                                                     |

| Selezionare la tipologia di richiedente                                                                                                    | ÷                                                                                                    |                                                                                                    |                    |
|----------------------------------------------------------------------------------------------------|----------------------------------------------------------------------------------------------------|----------------------------------------------------------------------------------------------------|--------------------|
| COSTI PER L'ATTIVAZIONE                                                                                                    | E L'ABILITAZIONE DELLA TESSERA VENEZIA UNICA A                                                                                                    | L TRASPORTO PUBBLICO LOCALE                                                                                                    |                    |
|                                                                                                    | COSTO ATTIVAZIONE TESSERA                                                                                                    | Abilitazione per la Navigazione<br>(valida come Carta Venezia)                                                                                                    | TOTAL              |
| RESIDENTI COMUNE DI VENEZIA:<br>inclusi i soggetti nati in Comune di<br>Venezia e residenti all'estero purché<br>iscritti all'AIRE del Comune di Venezia                                                                                                    | 10,00 - Costo di attivazione TESSERA VENEZIA UNICA<br>ome tessera per il servizio di trasporto pubblico.                                                                                                    | Comprende l'abilitazione per la<br>Navigazione (valida come Carta<br>Venezia). Consente l'acquisto dei titoli<br>della Rete Unica, biglietti e<br>abbonamenti, compresi residenti isole | 10,00              |
| RESIDENTI CITTÀ METROPOLITANA<br>DI VENEZIA                                                                                                    |                                                                                                    | + € 10,00 – Comprende l'abilitazione<br>per la Navigazione (valida come Carta<br>Venezia). Consente l'acquisto dei titoli<br>della Rete Unica, biglietti e<br>abbonamenti.              | 20,00              |
| RESIDENTI REGIONE                                                                                                    | 10,00 - Costo di attivazione TESSERA VENEZIA UNICA<br>ome tessera per il servizio di trasporto pubblico. Non<br>omprende l'abilitazione per la Navigazione (non valida                                                                                                    | +€ 30,00 – È compresa l'abilitazione<br>per la Navigazione (valida come Carta<br>Venezia). Consente l'acquisto dei titoli<br>della Rete Unica, biglietti e<br>abbonamenti.              | 40,00              |
| RESIDENTI FUORI REGIONE VENETO                                                                                                    | quindi come Carta Venezia). Consente l'acquisto degli<br>abbonamenti alla Rete Extraurbana e alla Rete Urbana di<br>Chioggia.                                                                                                    | + € 90,00 – È compresa l'abilitazione<br>per la Navigazione (valida come Carta<br>Venezia). Consente l'acquisto dei titoli<br>della Rete Unica, biglietti e<br>abbonamenti.             | 100,00<br>€        |
| STUDENTI RESIDENTI AL DI FUORI<br>DEL COMUNE DI VENEZIA MA CON<br>SEDE DI STUDIO NEL TERRITORIO DEL<br>COMUNE DI VENEZIA*                                                                                                    |                                                                                                    | +€ 10,00 – Comprende l'abilitazione<br>per la Navigazione (valida come Carta<br>Venezia). Consente l'acquisto dei titoli<br>della Rete Unica, biglietti e<br>abbonamenti.               | 20,00              |
| * Inclusi i soggetti nati in Comune di Venez<br>** Studenti di ogni ordine e grado, fino al c<br>del territorio del Comune di Venezia. A tale<br>universitari internazionali e frequentanti ist<br>NORME GENERALI PER L'USO DELLE TESSEF<br>  Ho letto l'Informativa Privacy | ia e iscritti all'A.I.R.E. del medesimo Comune.<br>ompimento del 26 anni di età, che frequentano istituti o<br>rattispecie sono equiparati anche gli studenti immatrico<br>ituti con sede all'interno dei Comune di Venezia.<br><u>LE VENEZIA UNICA ABILITATE AL TRASPORTO PUBBLICO I</u> | università statali o parificati con sede all<br>lati temporaneamente per programmi<br>LOCALE                                                                                            | l'intern           |
| IN CASO DI AGEVOLAZIONI TARIFFARIE<br>Richiesta di consenso relativa al trattame<br>Nel caso AVM debba trattare i suoi Dati<br>o rilasciare abbonamenti a tariffa agevol                                                                                                    | PROVINCIALI<br>ento di particolari categorie di dati personali<br>relativi alla Salute, come definiti dall'art. 4, numero 15 de<br>ata, al fine di verificare la sussistenza delle condizioni per                                                                                         | l Regolamento 679/16, per effettuare il s<br>poter applicare tali tariffe, è necessario                                                                                                 | servizio<br>il suo |
| consenso esplicito.<br>Il conferimento dei Dati Relativi alla salu                                                                                                    | te è vincolante per le finalità indicate sopra e pertanto l'e                                                                                                    | ventuale rifiuto a fornirli potrà determin                                                                                                    | are                |

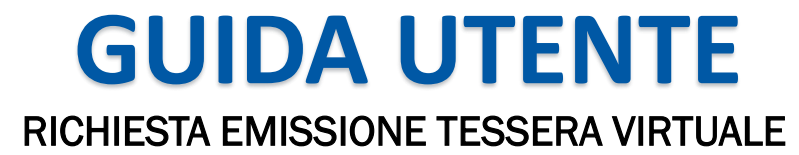

5° Se sei studente e hai meno di 26 anni ricordati di inserire tutti i campi richiesti;

| Studente - fino al compimento dei 26 anni | i di età  🕈 🥆              |                            |
|-------------------------------------------|----------------------------|----------------------------|
| Scuola                                    | Sede di Studio             | Anno scolastico            |
| Nome istituto/università                  | Città dove si trova        | 2023/2024                  |
| Inserire la sede di studio                | Inserire la sede di studio | Inserire l'anno scolastico |

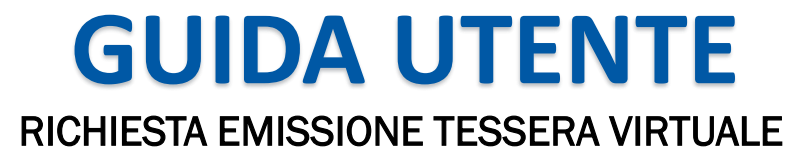

6° seleziona TESSERA VIRTUALE (DA REGISTRARE SU AVM OFFICIAL APP), immetti l'email e il numero di cellulare quindi clicca 'richiedi pin' e poi clicca su 'salva';

|                                                                                       | SELEZIONARE UNA TIP                        | POLOGIA DI TESSERA                                                    |
|---------------------------------------------------------------------------------------|--------------------------------------------|-----------------------------------------------------------------------|
| TESSERA FISICA Venezia Ur                                                             | nica (Su supporto Smart Card)              | TESSERA VIRTUALE (Da registrare su AVM Venezia Official APP)          |
| Inserire il proprio indirizzo email utiliz                                            | zato nell'app AVM Official app             |                                                                       |
| Inserire la mail                                                                      |                                            |                                                                       |
| Confermare la mail                                                                    |                                            |                                                                       |
| Utilizzerò solo il servizio automobilistic                                            | o del Lido di Venezia                      |                                                                       |
| Per confermare la richiesta tessera virtu<br>email e al numero di telefono registrato | uale, è necessario cliccare sul puls<br>p. | sante 'Richiedi PIN', ed inserire i pin ricevuti al proprio indirizzo |
| Pin E-mail *                                                                          | Pin SMS *                                  | Richiedi Pin                                                          |
| Torna alla Home                                                                       |                                            | Salva                                                                 |

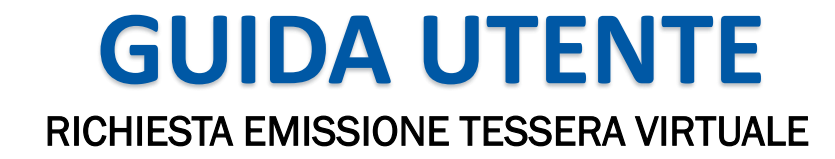

7° Riceverai un'email con il numero di pratica e il modulo firmato elettronicamente con i codici OTP ;

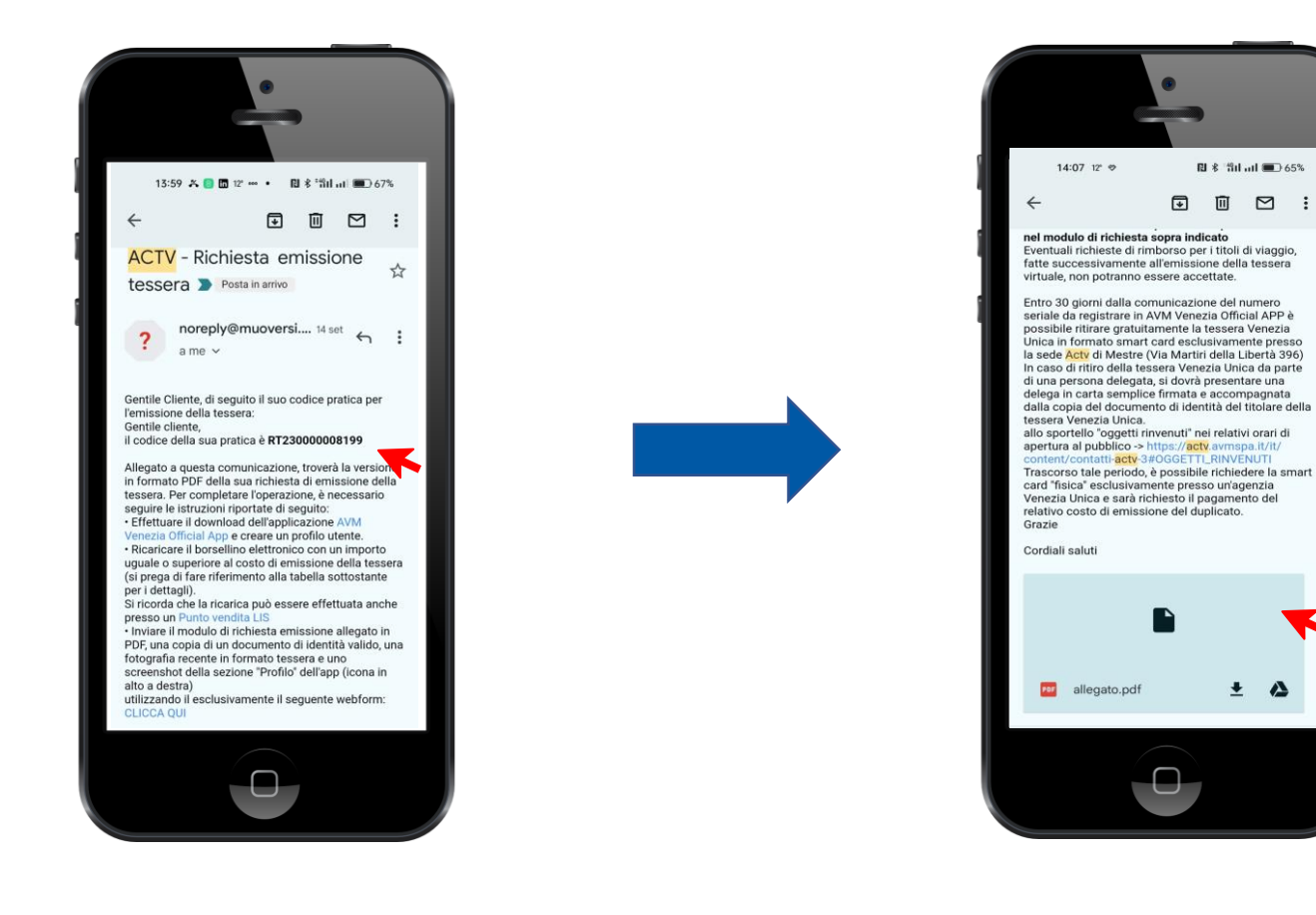

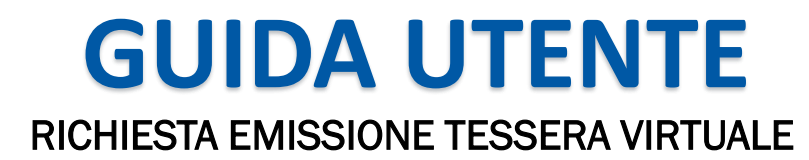

8° Scarica il file e salvalo sul tuo dispositivo

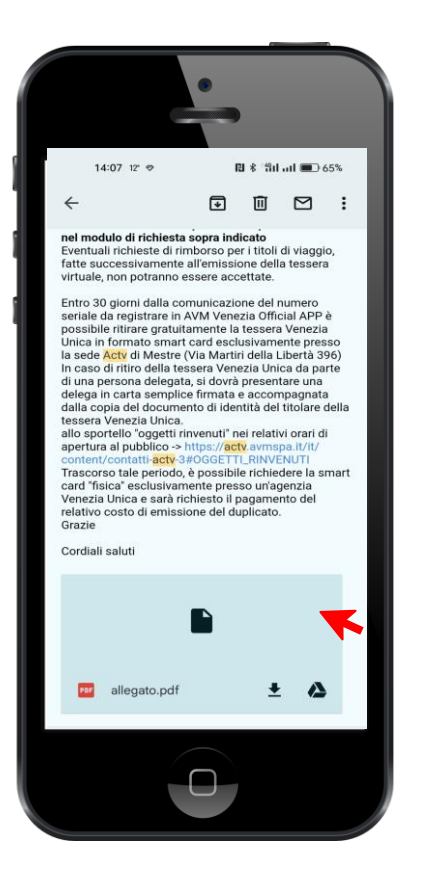

PC: scarica l'allegato e salvalo sul desktop,

## **CELLULARE SISTEMA OPERATIVO ANDROID**: apri l'allegato

con l'app 'adobe reader' o un qualsiasi lettore pdf, clicca in alto a destra su 'copia su dispositivo',

**CELLULARE CON SISTEMA OPERATIVO IOS/APPLE**: salva l'allegato su 'libri/ibooks' o 'file'

9° Infine scarica l'applicazione <u>AVM VENEZIA OFFICIAL APP</u>, registrati e carica il borsellino nella sezione ' profilo' in base alla tua residenza.

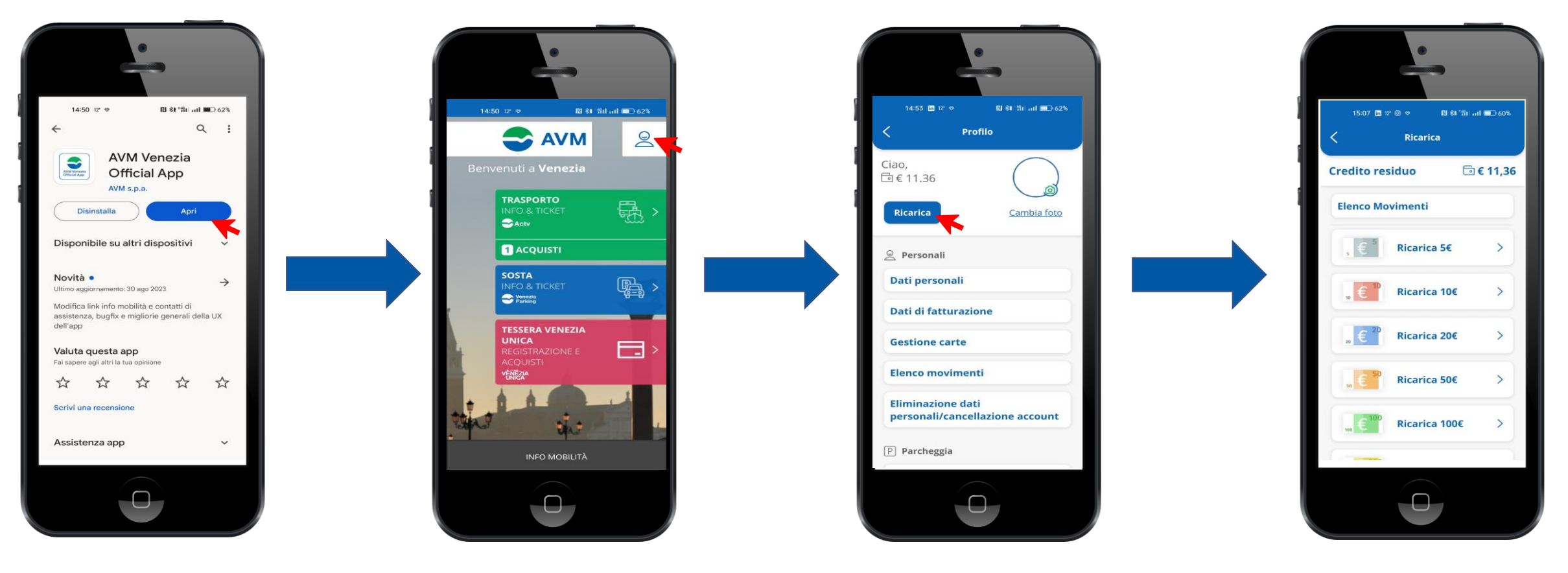

## **GUIDA UTENTE**

#### **RICHIESTA EMISSIONE TESSERA VIRTUALE**

### 10° Tariffario:

#### COSTI DI ATTIVAZIONE E ABILITAZIONE DEL CITY PASS VENEZIA UNICA COME TESSERA DI TRASPORTO PUBBLICO ACTV (Riforma tariffaria con delibera nº 364 del 22 novembre 2018 IN VIGORE DAL 20 GENNAIO 2019)

|                                                                                                    | Attivazione tessera                                                                                                    | Abilitazione per la Navigazione<br>(valida come Carta Venezia)                                                                                                    | TOTALE  |
|----------------------------------------------------------------------------------------------------|----------------------------------------------------------------------------------------------------|----------------------------------------------------------------------------------------------------|---------|
| <b>RESIDENTI COMUNE DI VENEZIA Inclusi i soggetti nati in</b><br>Comune di Venezia e iscritti all'A.I.R.E ( <u>Anagrafe Italiani</u><br><u>residenti all'estero</u> ). del medesimo Comune. | € 10,00 - Costo di attivazione TESSERA VENEZIA UNICA come tessera per il servizio di trasporto pubblico.<br>Comprende l'abilitazione per la Navigazione (valida come Carta Venezia). Consente l'acquisto dei titoli della<br>Rete Unica, biglietti e abbonamenti, compresi residenti isole. |                                                                                                    | 10,00€  |
| RESIDENTI CITTÀ METROPOLITANA VENEZIA                                                                                                    | € 10,00 - Costo di attivazione<br>TESSERA VENEZIA UNICA                                                                                                    | + € 10,00- Comprende l'abilitazione per la Navigazione (valida come Carta Venezia). Consente l'acquisto dei titoli della Rete Unica, biglietti e abbonamenti.         | 20,00€  |
| RESIDENTI REGIONE VENETO                                                                                                    | come tessera per il servizio di<br>trasporto pubblico. Non<br>comprende l'abilitazione per la                                                                                                    | + € 30,00 - Comprende l'abilitazione per la Navigazione (valida come Carta Venezia). Consente l'acquisto dei titoli della Rete Unica, <u>biglietti</u> e abbonamenti. | 40,00€  |
| <b>RESIDENTI FUORI REGIONE VENETO</b>                                                                                                    | Navigazione (non valida come<br>Carta Venezia). Consente                                                                                                    | + € 90,00 - Comprende l'abilitazione per la Navigazione (valida come Carta Venezia). Consente l'acquisto dei titoli della Rete Unica, biglietti e abbonamenti.        | 100,00€ |
| STUDENTI CON SEDE DI STUDIO IN COMUNE DI<br>VENEZIA*                                                                                                    | l'acquisto dell'abbonamento<br>alla Rete Extraurbana e alla<br>rete Urbana di Chioggia.                                                                                                    | + € 10,00 - Comprende l'abilitazione per la Navigazione (valida come Carta Venezia). Consente l'acquisto dei titoli della Rete Unica, biglietti e abbonamenti.        | 20,00€  |

\* Studenti di ogni ordine e grado fino al compimento dei 26 anni di età che frequentano istituti o università statali o parificate con sede all'interno del territorio del Comune di Venezia e studenti immatricolati temporaneamente per Programmi Universitari Internazionali (ad esempio Erasmus).

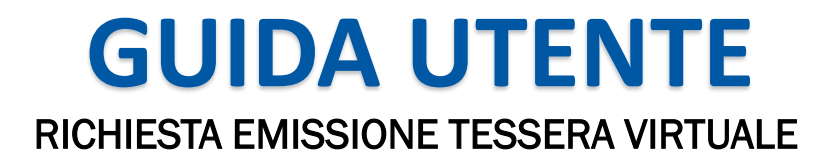

11° Entra al seguente link <u>https://avm.avmspa.it/it/content/sf-finalizzazione-emissione-tessera-virtuale</u> compila tutti i campi e allega:

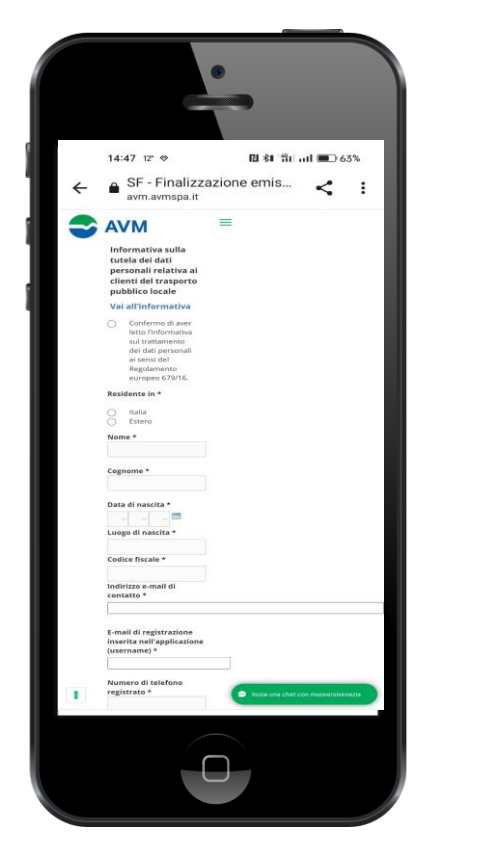

- il modulo che hai ricevuto via email (non deve essere stampato, fotografato, firmato o modificato, <u>solo inoltrato</u>);
- un documento che attesti la tua residenza attuale (carta d'identità fronte e retro, certificato di residenza o richiesta di trasferimento residenza rilasciata dal comune);
- una fototessera per documento o una foto scattata dal cellulare,

12° Attendi qualche minuto e riceverai un'email con il numero di tessera/seriale con il quale potrai registrare la tua tessera virtuale

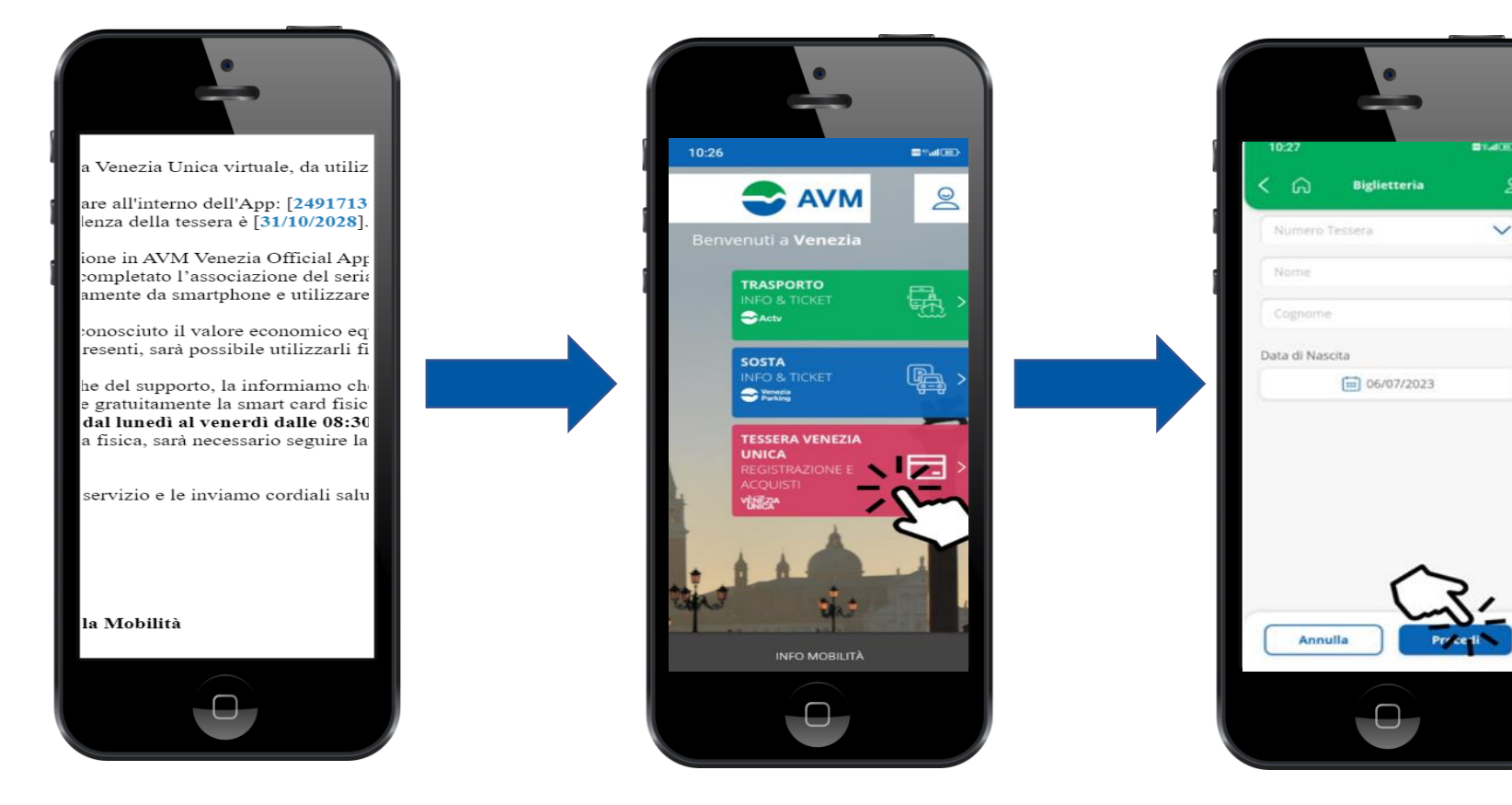

- Clicca sulla voce VENEZIA UNICA;
- Inserisci numero seriale/tessera;
- Inserisci nome e cognome;
- Inserisci la tua data di nascita;
- Clicca su procedi